## ワードの学習(縦書き、ルビ)

「ワード」を使って縦書きの文章を作り、ルビを振ってみましょう。

- 1. 「ワード」の起動: 「スタート」「すべてのプログラム」「Microsoft Office」 「Microsoft Office Word」をクリックして起動します(Windows Vista の場合は、 「スタート」「すべてのプログラム」「Microsoft Office」「Microsoft Office Word」)。
- 2.「ファイル」「ページ設定」で、次のように設定します。
- (Windows Vistaの場合は「Officeボタン」 「印刷」 「印刷プレビュー」で設定) 「用紙サイズ」:「A 4」、 「文字方向」:「縦書き」、
  - 「印刷の向き」:「横」、「余白」:上下左右すべて30mm程度とします。
- 3. 文章の入力: 今回は良寛の長歌 「弥彦に詣でて」を題材に使用して、 右記のように入力します。
- フォントサイズの変更:「編集」
  「すべて選択」をクリックすると、入力 した文章全体が選択状態になります。
   その状態で「書式」「フォント」とし、
   フォントのサイズを26程度にします。
   更に、タイトル「弥彦に詣でて」のみ を選択し、タイトルのフォントサイズ
   を28~30と大きめに指定します。

弥彦山 登り う 木立 Ш 弥彦に詣で 水 水音さやけ も 、雲た € べ は は 立神さび て見れ あ あ し宮居と  $\supset$ なび れども れども をい た ર્સ્ટ ŧ ば や登り L 落ちたぎ 高嶺 定めけらし ここをしも 越路 越路 ふもとに に 1C C は 5 は は は

5. ルビの設定:ルビを振りたい文字列を選択し、「書式」「拡張書式」「ルビ」 とクリックします。先ず、タイトルの「弥彦」を選択してルビを設定すると、下図左の 画面が現れます。そのルビ部分に「やひこ」と自動表示されるので、下図右のように 「いやひこ」に変更し「配置」を「均等割り付け」として「OK」をクリックします。

| ルビ                                                                                                    |                               |           | 多正前    |         | лE                |                   |                      | レビ修ī   | F後 🛛 🛛           |
|----------------------------------------------------------------------------------------------------|-------------------------------|-----------|--------|---------|-------------------|-------------------|----------------------|--------|------------------|
| 対象文字列                                                                                                    | ( <u>B</u> ): ルビ( <u>R</u> ): |           |        | J       | 対象文字列(            | <u>B): ルビ(R):</u> | Ľ                    |        |                  |
| 弥彦                                                                                                    | 50%                           |           |        | 文字列全体   | 弥彦                | いやひこ              |                      |        | 文字列全体(G)         |
|                                                                                                    |                               |           | - (    | 文字単位()  |                   |                   |                      | (      | 文字単位( <u>M</u> ) |
|                                                                                                    |                               |           | (      | ルビ削除へ   |                   |                   |                      | (      | ルビ削除(⊻)          |
|                                                                                                    |                               |           | (      | 変更を元に戻る |                   |                   |                      | (      | 変更を元に戻す(D)       |
| 配置(L):                                                                                                    | 均等割り付け2                       | オフセット(①): | 0 😂 P  | t       | 配置( <u>L</u> ):   | 均等割り付け2           | 🔽 オフセット( <u>O</u> ): | 0 😂 P  | ıt               |
| フォント( <u>E</u> ):                                                                                                    | MS明朝                          | 🔽 サイズ(S): | 14 💌 p | ıt      | フォント( <u>E</u> ): | MS明朝              | 🐱 サイズ(S):            | 14 🔽 p | ıt               |
| <u>プレビュー</u>                                                                                                    |                               |           |        |         | <u>ブレビュー</u>      |                   |                      |        |                  |
| やひこ                                                                                                    |                               |           |        | いやひこ    |                   |                   |                      |        |                  |
| すべて変更                                                                                                    | .( <u>A</u> )                 |           | OK     |         | すべて変更             | ( <u>A</u> )      |                      | OK     | キャンセル            |
| (Min Minto Winto The Street Laboration Control Laboration Control Control Laboration Control Laboration Control Laboratio Control Laboration Control Laboration Control Laboration Con |                               |           |        |         |                   |                   |                      |        |                  |

(Win VistaではOffice「ホーム」 「ルビ」アイコン 🚹 をクリックしルビ設定します)

[ ワードの学習 / 縦書き・ルビ ]

- 1/2 -

同様に、本文についてもルビを振ってゆきますが、「水音」の箇所を下記します。 「水音」を選択してルビを設定すると下図左のように、ルビ画面では「水」「音」と 別々に表示されます。「文字列全体」のボタンをクリックし一つの文字列「水音」 と表示させ、ルビの箇所には「みおと」とします(下図右側)。

| μĒ                                 | ルビ修正前                      |                     | ルビリングを行ん                           |
|------------------------------------|----------------------------|---------------------|------------------------------------|
| 対象文字列( <u>B</u> ): ルビ( <u>R</u> ): |                            |                     | 対象文字列(B): ルビ(B):                   |
| 水 みず                               |                            | 文字列全体(G)            | 水音      みおと      文字列全体(G)          |
| 音 おん                               |                            | 文字単位(M)             | 文字単位(M)                            |
|                                    |                            | ルビ削除(⊻)             |                                    |
|                                    |                            | 変更を元に戻す( <u>D</u> ) | 変更を元に戻す( <u>D</u> )                |
| 配置(1): 均等割り付け 2                    | 🔽 オフセット( <u>O</u> ): 0 😭 🕻 | pt                  | 配置①: 均等割り付け 2 👽 オフセット②: 0 🔷 pt     |
| フォント(E): MS 明朝                     | 🔽 サイズ( <u>S</u> ): 13 🔽 🛛  | pt                  | フォント(E): MS 明朝 🛛 V サイズ(S): 13 👽 pt |
| プレビュー<br>                          |                            |                     |                                    |
| みずおん                               | /                          |                     | みおと                                |
| すべて変更( <u>A</u> )                  | ОК                         | キャンセル               | すべて変更(A)      OK      キャンセル        |

ルビの削除:振ったルビを削除するには、文字列を選択してから、「書式」
 「拡張書式」「ルビ」とクリックして「ルビ」画面を出し、「ルビ削除」のボタンをクリックします。また、ルビのフォントサイズや、本文文字列からのルビの離れ具合なども「ルビ」設定画面で変更することができます。

うべ 水, Цŧ 登『 弥。 弥~ Σ 八ゃ も 水音さやけ み ಗೆ ₽ 2 が 定 心 に か こ や ま \_ りて見\* 雲も は は Ð 彦 č 立ち ع 神。 し宮居と に指す あ あ  $\sim$ みや な さび を た れ れ ども S び ど れ い ಹ でて Ĵ や き ば 落ぉ 登『 ちたぎ S 定だ 越た 高。 越こ Ŋ ここをし か めけ 路ヶ もとに 嶺物 路ヶ に に に らし は は は 良寛  $\sim$ 完成文 ł は 書 b 備考:この題材は、弥彦神社に奉納された 良寛書の額を元にしています

[ ワードの学習 / 縦書き・ルビ ]